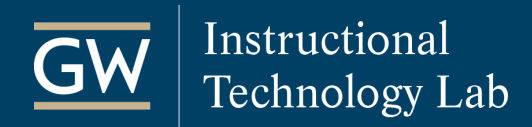

## Blackboard: Request Electronic Course Reserves from GW Libraries

Submit a request for GW Library staff to add print and media reserves to your Blackboard course. If you have questions regarding the Reserves Service, please contact Library Staff at <u>libresrv@gwu.edu</u>.

- 1. Open the Blackboard course in which you want to add electronic reserves materials.
- 2. Go to the Control Panel, click on Course Tools, and select More Tools (GW).

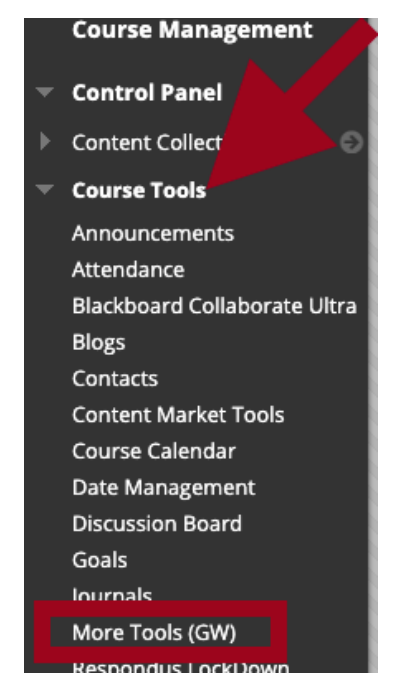

3. On the *More Tools* page, click on **Request E-Reserves**.

| Content Management                                 |                                                              |
|----------------------------------------------------|--------------------------------------------------------------|
| Manage Echo360 Classroo                            | om Lecture Capture Schedules                                 |
| Manage Echo360 classroon                           | n lecture recording schedules; create, view, update, or dele |
| Create an Echo360 Cour                             | Service of for Universal Capture: Personal                   |
| Create an Echo360 cour                             | on for use with Echo360 Universal Capture: Personal.         |
| Request E-Reserves<br>Request electronic course re | eserves.                                                     |

4. Select the library you want to request materials from and click **Submit**.

You are then directed to the GW Libraries website where you can request a resource.

| SELECT A LIBRARY                |               |
|---------------------------------|---------------|
| ★ Library                       |               |
| Click <b>Submit</b> to proceed. | Cancel Submit |

- To request additional reserves, return to More Tools (GW) and click Request E-Reserves. You'll be directed to the library's website to begin a new request.
- 6. To remove E-Reserves librarians, go to **More Tools (GW)** and click **Remove E-Reserves Librarians**.

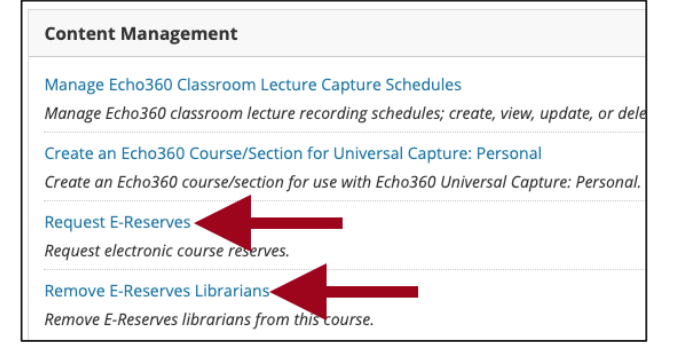